## Reducir Tamaño archivo WORD con imágenes

Cuando se incluyen muchas imágenes en documentos Word y además se trabaja con formatos especiales de texto, los tamaños de dichos archivos pueden incrementarse significativamente. Como existe el límite de 1MB para poder subir dichos archivos al Campus, deberemos proceder a reducir su tamaño.

Para ello usaremos el mismo procesador Word (el archivo DEBE haber sido guardado con la nueva extensión .docx sino esta metodología no funcionará).

1) abrimos el documento con el procesador Word

2) nos posicionamos en alguna de las imágenes del documento y apretamos botón derecho, aparecerá el siguiente cuadro

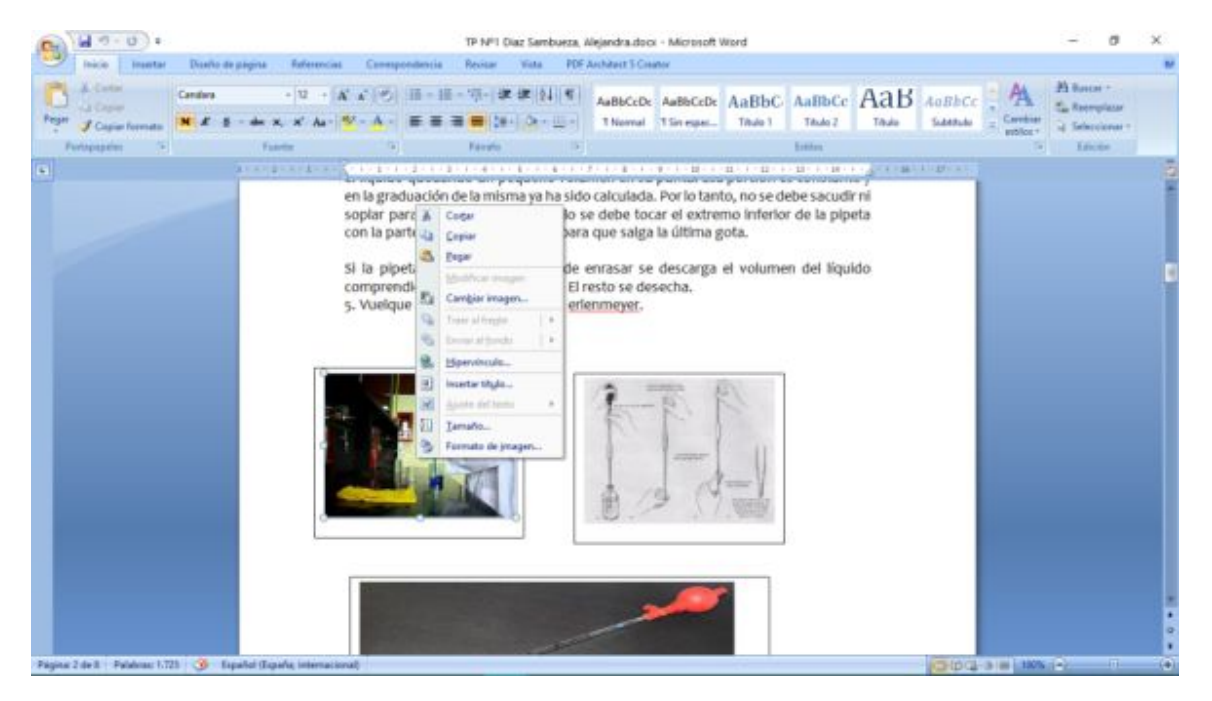

3) hacemos click en la última opción (formato de imagen) y sin hacer nada, cerramos el cuadro con el botón de abajo CERRAR

| Invester       Number de prigere       Referencias       Compresentation       Note       Visit       PER-Auditati Classic       Image:<br>Data de lassistica       Image:<br>Data de lassistica | H 0) +                                                                   | 19 Nº1 Diaz Sambueza, Alejandra.docx - Microsoft Word                                                                                                    | Hi Formato de forma                                                                                                    | 7 ×    |
|----------------------------------------------------------------------------------------------------|--------------------------------------------------------------------------|----------------------------------------------------------------------------------------------------|----------------------------------------------------------------------------------------------------|--------|
|                                                                                                    | Texis Dearter Durke av<br>A Conse<br>Copper formation<br>Participation S | right References Compositions Review Via PDF Architect S<br>■ T = A A (*) = III = III = III = III = III = III = III = III = III = III = III = III = III = III = III = III = III = III = III = III = III = III = III = III = III = III = III = III = III = III = III = IIII = IIII = IIII = IIII = IIII = IIII = IIII = IIII = IIII = IIII = IIII = IIII = IIII = IIII = IIII = IIII = IIII = IIII = IIII = IIII = IIII = IIIII = IIIII = IIII = IIII = IIIII = IIIII = IIIII = IIIIII | Conner Rabers<br>Cor de lines<br>Trisre en<br>Trisre en<br>Cordo de lines<br>Sentra<br>Formos 3D<br>desecha.<br>2.<br>Cado de texto |        |
|                                                                                                    |                                                                          | 1                                                                                                    |                                                                                                    |        |
|                                                                                                    |                                                                          |                                                                                                    |                                                                                                    | Certar |
|                                                                                                    |                                                                          |                                                                                                    |                                                                                                    |        |

4) vemos que ha aparecido en la barra de Menúes, (arriba a la derecha) la opción Herramienta de imagen-->Formato

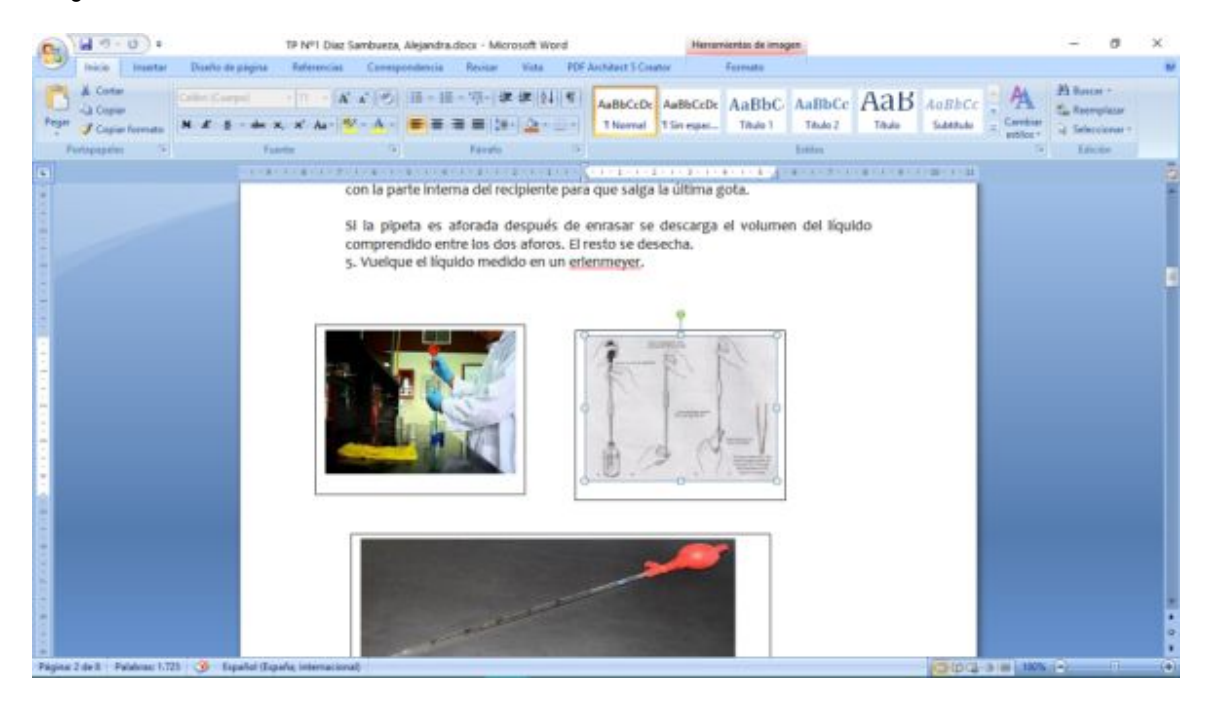

## 5) hacemos click en Formato y aparece el siguiente Menú

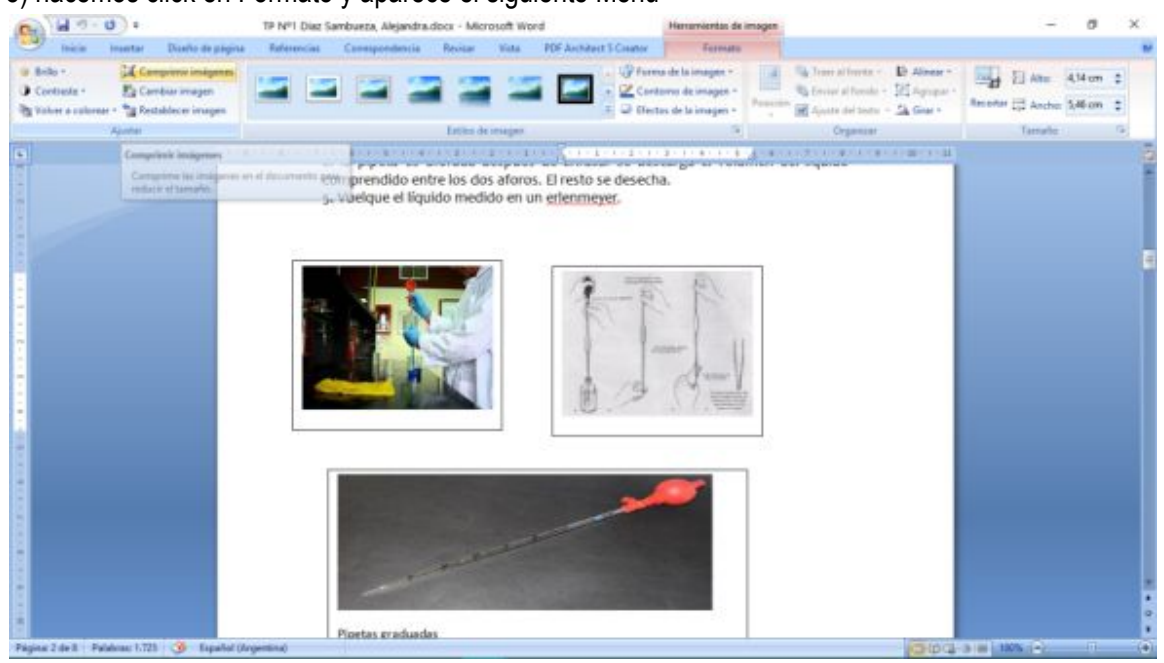

6) allí nos vamos a la opción comprimir imágenes, hacemos click y nos aparece el siguiente cuadro de diálogo.

| B 49.0 :                                                                                                 | TP Nº1 Diaz Sambueza, Alejandra.docx - Microsoft Word                                                                                                    | Herrorvientos de imogen                                                                                 |                                                                                                    | - 0 ×                 |  |
|----------------------------------------------------------------------------------------------------|----------------------------------------------------------------------------------------------------|----------------------------------------------------------------------------------------------------|----------------------------------------------------------------------------------------------------|-----------------------|--|
| inicia Inastar Diseño de página                                                                          | Referencies Consequendencia Revisar Vista PDF Architect S Co                                                                                                    | inator Fermato                                                                                          |                                                                                                    |                       |  |
| Bollo - X Compressioningenes     Contracte - E Combier imagen     Stolor a colorear - Restablecer imagen |                                                                                                    | Forena de la imagen -     Contorno de imagen -     Difectos de la imagen -                              | <ul> <li>Trans al foreita + Er Allman +</li> <li>Envine al Foreita + El Agropar +</li> <li>Agropar +</li> <li>Agropar +</li> </ul> | Amora C Anche Selam : |  |
| Ajusta                                                                                                   | Eatlins de onsegno                                                                                                    | 8                                                                                                    | Organizar                                                                                                    | Tarrurbe G            |  |
|                                                                                                    | con la parte interna del recipiente para que salg<br>Si la pipeta es aforada después de enrasara s<br>comprendido entre los dos aforos. El resto se d<br>5. Vueique el liquido medido en un erfernneyer. | a la ultima gota.<br>e descarga el volumen de<br>esecha.<br>T X<br>orgensión<br>satéconnatai<br>Canceir | 4 līquido                                                                                                    |                       |  |
| e<br>Fegene 2 de 1 - Padeus 1-721 - 39 - Espelad (d                                                      |                                                                                                    | ~                                                                                                    |                                                                                                    | 10 10 c               |  |

7) hacemos click en Aceptar, esperamos unos segundos y guardamos el documento.

Ya tenemos el documento reducido en su tamaño. Ejemplo: el presente documento pesaba originalmente 1,345 MB y después de comprimirlo con el procedimiento anterior quedó en 0,570 MB (se redujo más del 50%)